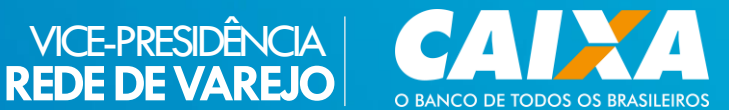

### CARTILHA

# CAIXA TEM NA LOTÉRICA

### PROCEDIMENTOS, ORIENTAÇÕES, PADRÃO DE ATENDIMENTO E CONDUTA

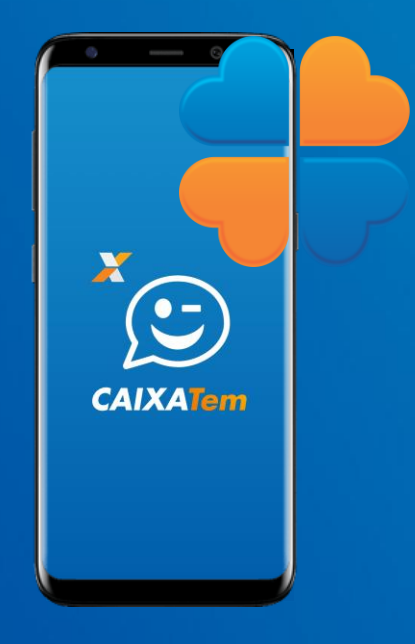

#### ABR 2021 | VIRED

# SUMÁRIO

| 1 Introdução                        | 03 |
|-------------------------------------|----|
| 2 O que é Token?                    | 04 |
| 3 Ativação CAIXA Tem                | 05 |
| 4 Saque CAIXA Tem                   | 15 |
| 4.1 Jornada do Cliente no CAIXA Tem | 21 |
| 5 Pagamento de Contas CAIXA Tem     | 23 |
| 5.1 Jornada do Cliente no CAIXA Tem | 28 |

# 1 Introdução

Este material é destinado ao fornecimento de instruções ao Parceiro Lotérico quanto à forma de atuação no atendimento ao cliente CAIXA Tem.

Importante reforçar que em todos os atendimentos realizados na Lotérica, a prestação de informações deve se dar de forma clara, precisa e tempestiva, alinhada à Política de Relacionamento com Clientes e Usuários de Produtos e Serviços CAIXA e à Resolução CMN nº 4.539 de 24/11/2016.

A inobservância de medidas e procedimentos solicitados pela CAIXA que mitiguem riscos relacionados a fraude podem acarretar na aplicação de sanções administrativas podendo ensejar na suspensão temporária das atividades e na revogação da permissão, conforme Circular CAIXA 942/2021.

# 2 O que é token?

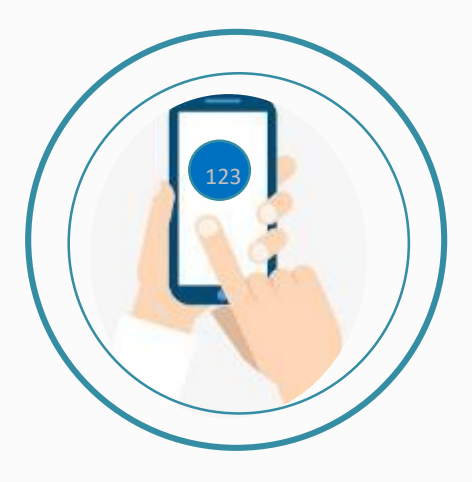

O token é um código que pode ser utilizado para realização de Saque ou Pagamento de Contas pelo cliente CAIXA Tem.

Cada *token* pode ser utilizado uma única vez e expira após um determinado tempo, de forma a conferir mais segurança ao atendimento.

O *token* é gerado pelo próprio cliente em seu celular por meio do App do CAIXA Tem sem necessidade da utilização do cartão da conta.

# 3 Ativação CAIXA Tem

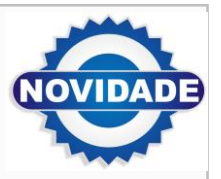

A partir de agora, os clientes da Poupança Social Digital que nunca usaram o aplicativo ou que estão com ele bloqueado podem efetuar a **ATIVAÇÃO** do CAIXA Tem na Lotérica, que consiste em:

- Atualização do número de telefone e cadastramento de Senha CAIXA Tem
- Saque da Conta com Código via SMS

A Ativação permitirá ao cliente o uso do aplicativo CAIXA Tem para acesso e realização de serviços da conta poupança social digital.

A funcionalidade está disponível para clientes que estejam de posse do celular cadastrado no CAIXA Tem.

Com o novo serviço implantado no TFL, o operador poderá ativar o CAIXA Tem a partir da confirmação do telefone pelo cliente, seguindo os seguintes passos:

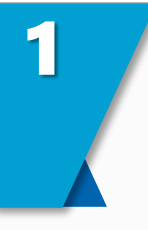

O Cliente apresenta documento de identificação original

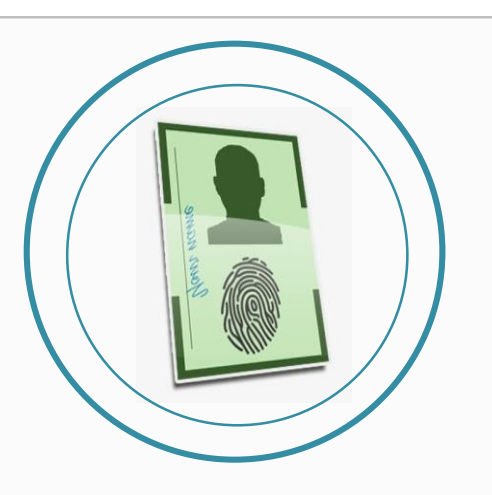

Os clientes da conta Poupança Social Digital podem efetuar a ATIVAÇÃO do CAIXA Tem na Lotérica apresentando apenas **Documento de Identificação**, **CPF** e **Celular Cadastrado**.

O fluxo é bem simples, basta proceder conforme detalhado nas próximas páginas.

Atenção: Solicite sempre o documento de identidade! A identificação do cliente e a conferência dos dados em tela são responsabilidades suas e garantem a segurança do processo.

Você é responsável pela análise documental, fique atento com indícios de fraude!

Lembre-se: o não cumprimento pelo lotérico e seus colaboradores de todos os procedimentos e medidas solicitados pela CAIXA pode gerar suspensão temporária das atividades e até a revogação da permissão. Pratique segurança, sempre!

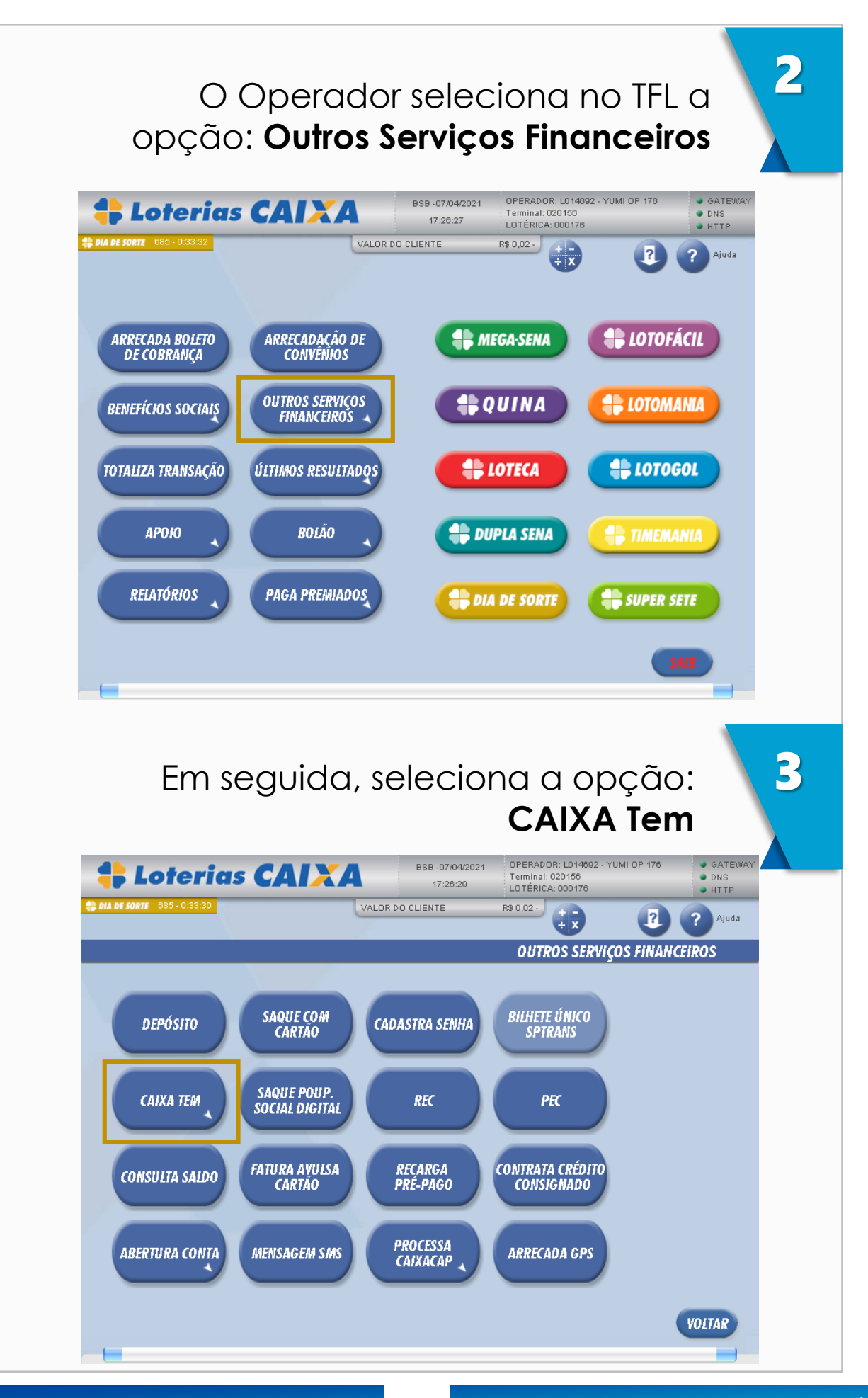

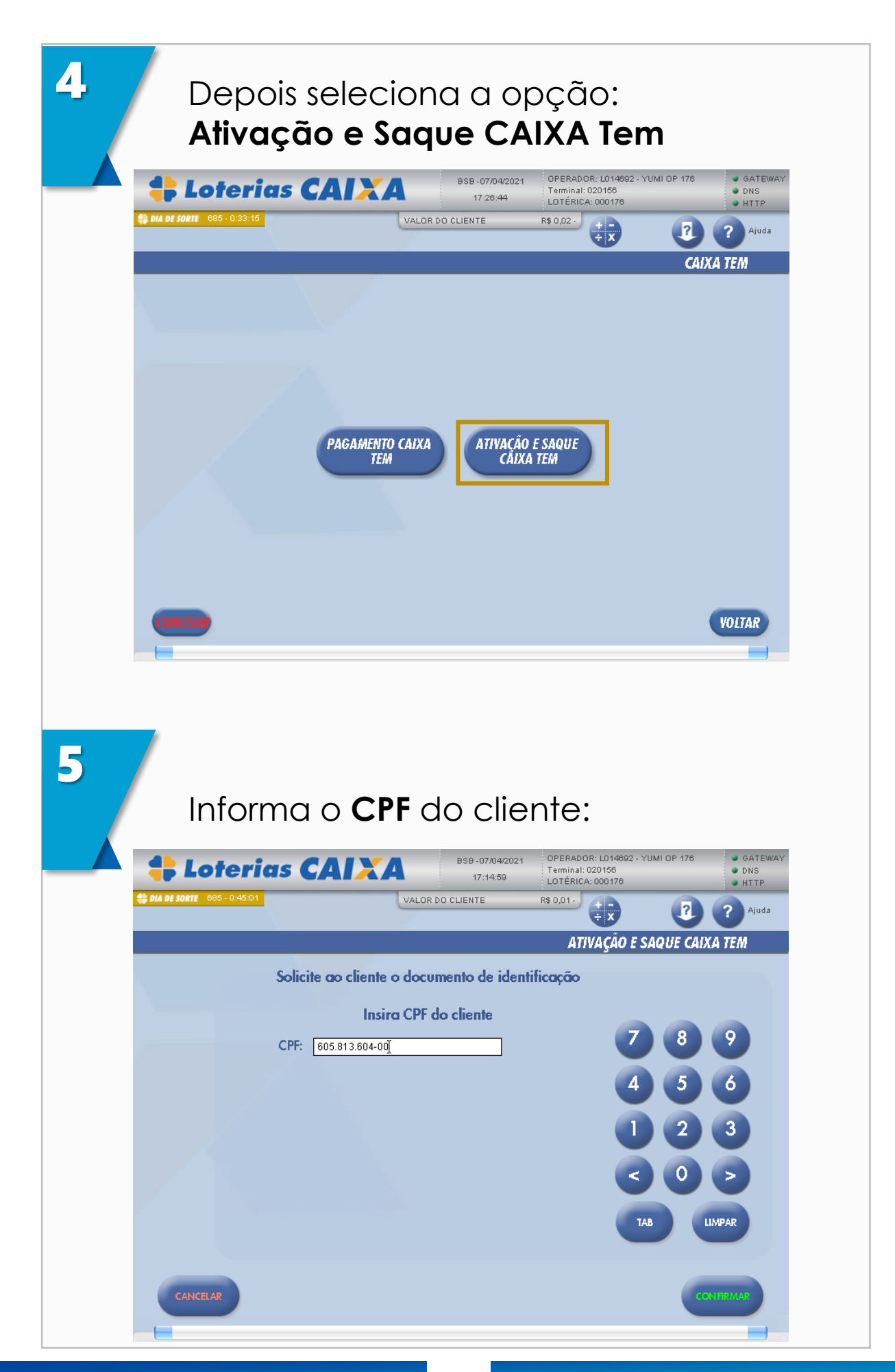

O Operador confirma a identificação do cliente, conferindo se os **dados da tela estão de acordo com os dados informados no documento original** 

| <b></b>     | oterías C                    | AIXA               | 17:15:03               | Terminal: 020156<br>LOTÉRICA: 000176 | <ul><li>DNS</li><li>HTTP</li></ul> |
|-------------|------------------------------|--------------------|------------------------|--------------------------------------|------------------------------------|
| MEGA-SENA   | 4708 - 0:44:57 <b>#QUINA</b> | 6039 - 0:44:57 VAL | LOR DO CLIENTE         | R\$ 0,01-                            | Ainda                              |
| 🖨 LOTOFÁCIL | 676 - 0:44:57 🛟 LOTOMANI     | 4229 - 0:44:57     |                        | ÷¥ 🙂                                 |                                    |
|             |                              |                    |                        | ATIVAÇÃO E SAQUE CAIX                | (A TEM                             |
|             |                              |                    |                        |                                      |                                    |
|             | Confirm                      | ne o nome do cli   | iente com o docum      | ento apresentado:                    |                                    |
|             |                              |                    |                        |                                      |                                    |
|             |                              | Nome do Cli        | ente: João da          | Silva                                |                                    |
|             |                              |                    |                        |                                      |                                    |
|             |                              | Data de Nas        | cimento: 22/12,        | / 1969                               |                                    |
|             |                              |                    | ~                      |                                      |                                    |
|             |                              | Nome da Ma         | <b>be:</b> Maria da Si | ilva                                 |                                    |
|             |                              |                    |                        |                                      |                                    |
|             |                              |                    |                        |                                      |                                    |
|             |                              |                    |                        |                                      |                                    |
|             | En ana da i                  | dia antonio da a   | ladaa aliana aa C      | ANCELAD & animate a                  |                                    |
|             | em caso de o                 | a buscar, atend    | limento na acêncio     | AINCELAR E OFIEIRE O                 |                                    |
|             | calente                      | a bostar along     | and the agener         |                                      |                                    |
| C en        |                              |                    |                        |                                      |                                    |
| CAN         |                              |                    |                        |                                      |                                    |
| (           |                              |                    |                        |                                      |                                    |

Alerta: Em caso de divergência de dados, direcione o cliente a buscar atendimento na agência mais próxima (conforme mensagem na tela do TFL).

**Atenção**: Lembre-se da importância quanto à correta identificação do cliente durante a conferência dos dados em tela.

Esse procedimento é de sua responsabilidade e garante a segurança do processo.

6

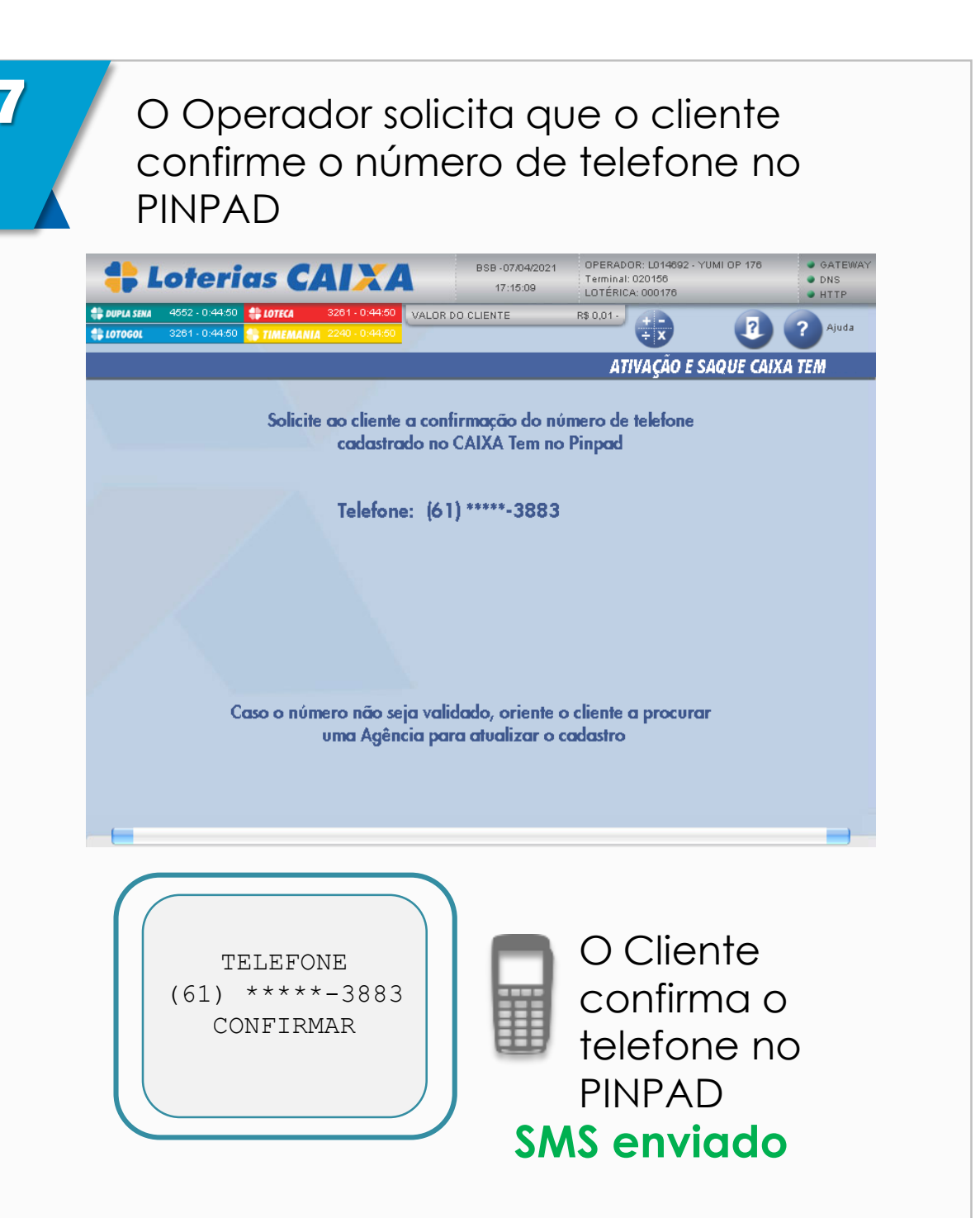

Alerta: Em caso de divergência de dados, direcione o cliente a buscar atendimento na agência mais próxima (conforme mensagem na tela do TFL).

### Cliente recebe SMS e digita no PINPAD

#### PINPAD

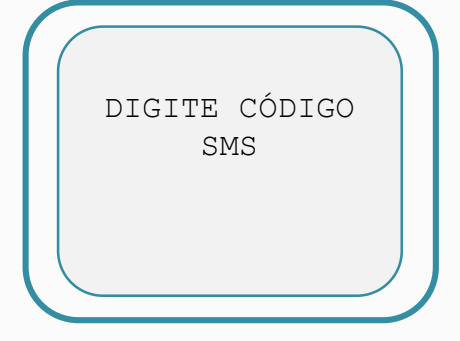

Se o cliente não receber o SMS dentro de 60 segundos, o operador seleciona a opção SMS Não Recebido no TFL e segue para o PASSO 11.

8

9

Pergunta ao cliente se deseja **Ativar CAIXA Tem** ou **Realizar Saque** e seleciona a opção no TFL:

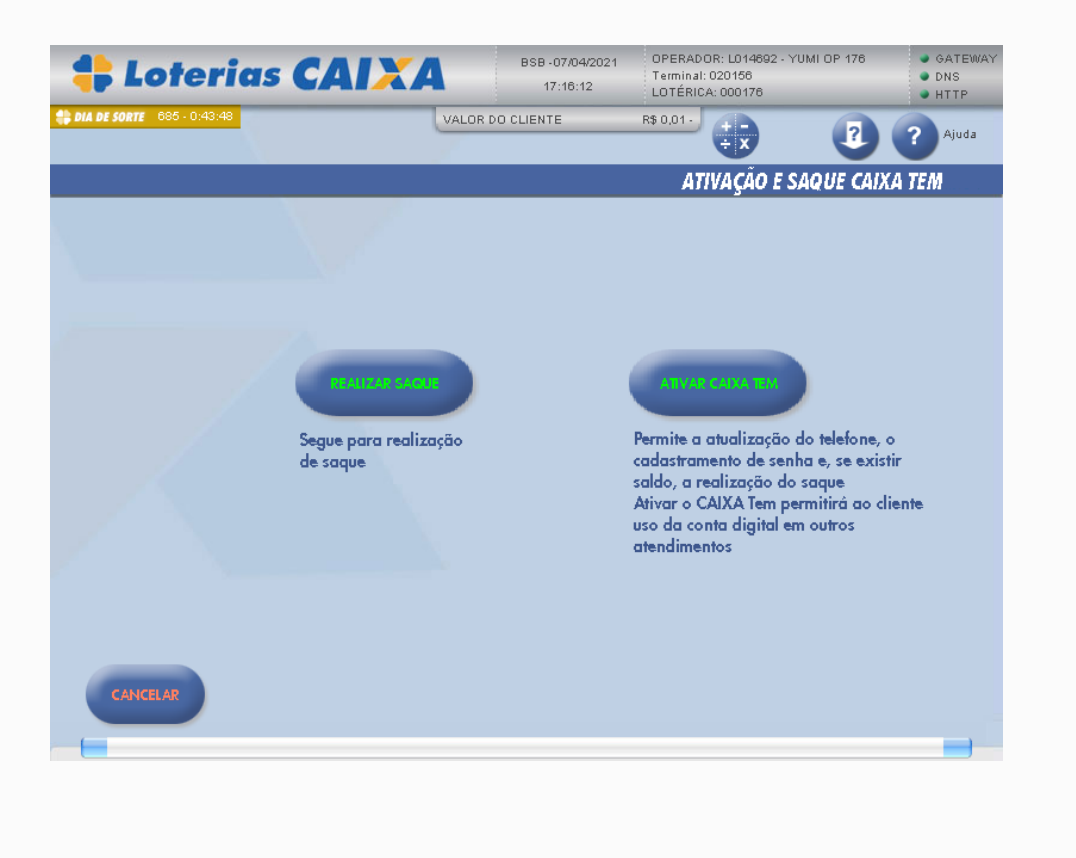

O operador solicita que o cliente digite a senha no PINPAD e tecle "ENTRA". A senha deve ser digitada novamente pelo cliente. OPERADOR: L014692 - YUMI OP 17 Loterias CAIXA Terminal: 020156 LOTÉRICA: 000176 17:18:50 • НТТР VALOR DO CL R\$ 0,01 ? ÷x ATIVAÇÃO E SAQUE CAIXA TEM Solicite ao cliente que digite a senha O cliente pode digitar a senha atual ou cadastrar uma nova senha <sup>°</sup> Deve ser numérica ° Deve ter pelo menos 6 dígitos ° Não pode ser igual ao CPF ° Não pode ter repetições em sequência com mais de 2 dígitos ° Não pode ter sequências com mais de 2 dígitos ° Não pode usar a sua data de nascimento O Cliente digita e DIGITE SUA SENHA confirma a senha no PINPAD

10

Atenção: Para os clientes que não tenham recebido o SMS o passo final será o 12, pois os demais serviços precisarão ser feitos através do aplicativo CAIXA Tem.

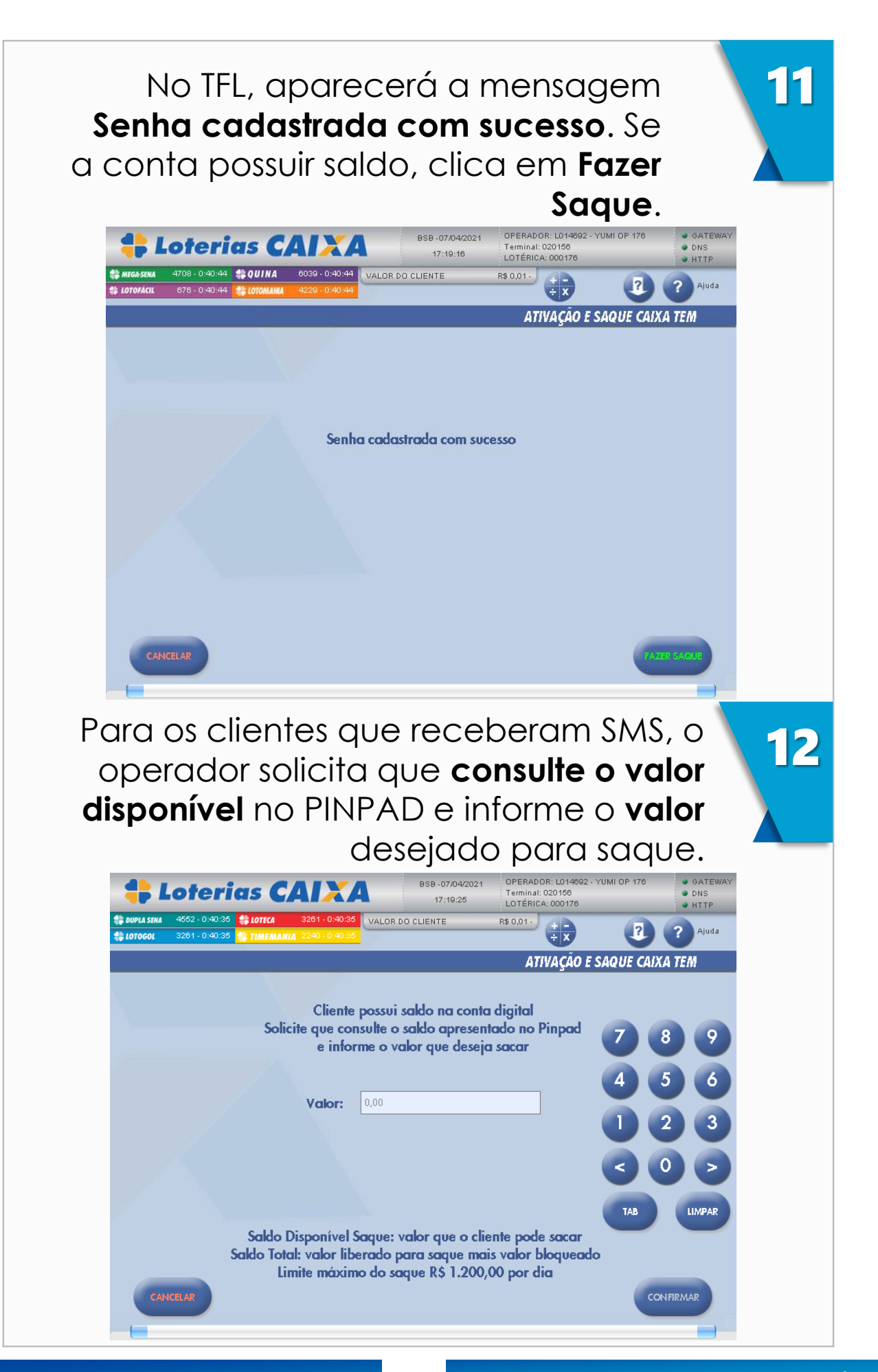

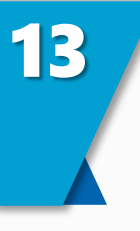

Cliente **consulta o saldo disponível para saque** no PINPAD.

SALDO TOTAL R\$387,58 SALDO DISPONÍVEL R\$10,00

O **Saldo total** da conta é a soma do valor disponível para saque mais o eventual valor bloqueado

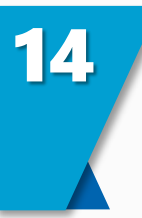

Cliente informa o valor desejado ao operador e **confirma o valor do saque** no PINPAD

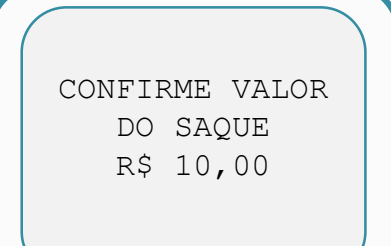

15

#### Operação finalizada.

O operador entrega o valor sacado e os comprovantes emitidos pelo TFL

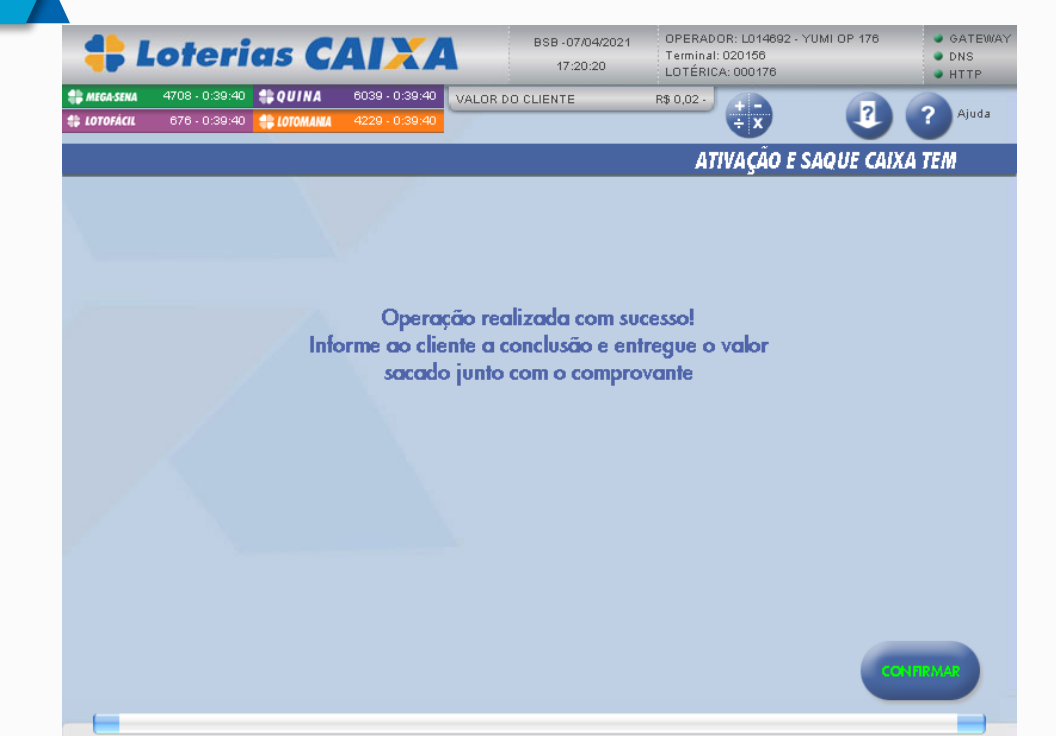

## 4 Saque CAIXA Tem

Os clientes da conta Poupança Social Digital podem realizar saque sem cartão na Lotérica apresentando apenas **Documento de Identificação**, **CPF** e **Código de Saque (token)**.

O Código de Saque é gerado pelo cliente no CAIXA Tem. O fluxo é bem simples, basta proceder conforme detalhado a seguir:

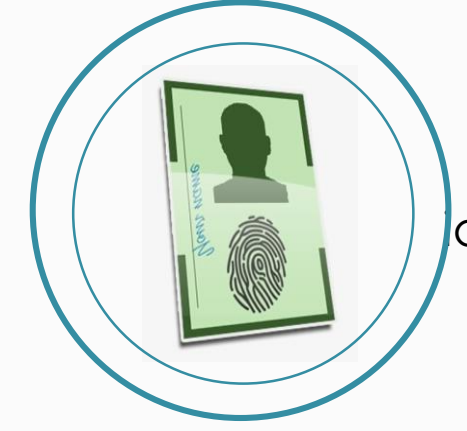

O Cliente apresenta documento de dentificação original

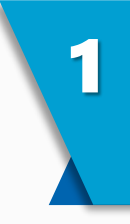

Atenção: Solicite sempre o documento de identidade! A identificação do cliente e a conferência dos dados em tela são responsabilidade sua e garantem a segurança do processo.

Você é responsável pela análise documental, fique atento com indícios de fraude!

Lembre-se: o não cumprimento pelo lotérico e seus colaboradores de todos os procedimentos e medidas solicitados pela CAIXA pode gerar suspensão temporária das atividades e até a revogação da permissão. Pratique segurança, sempre!

#### O Operador seleciona no TFL a opção: **Outros Serviços Financeiros**

2

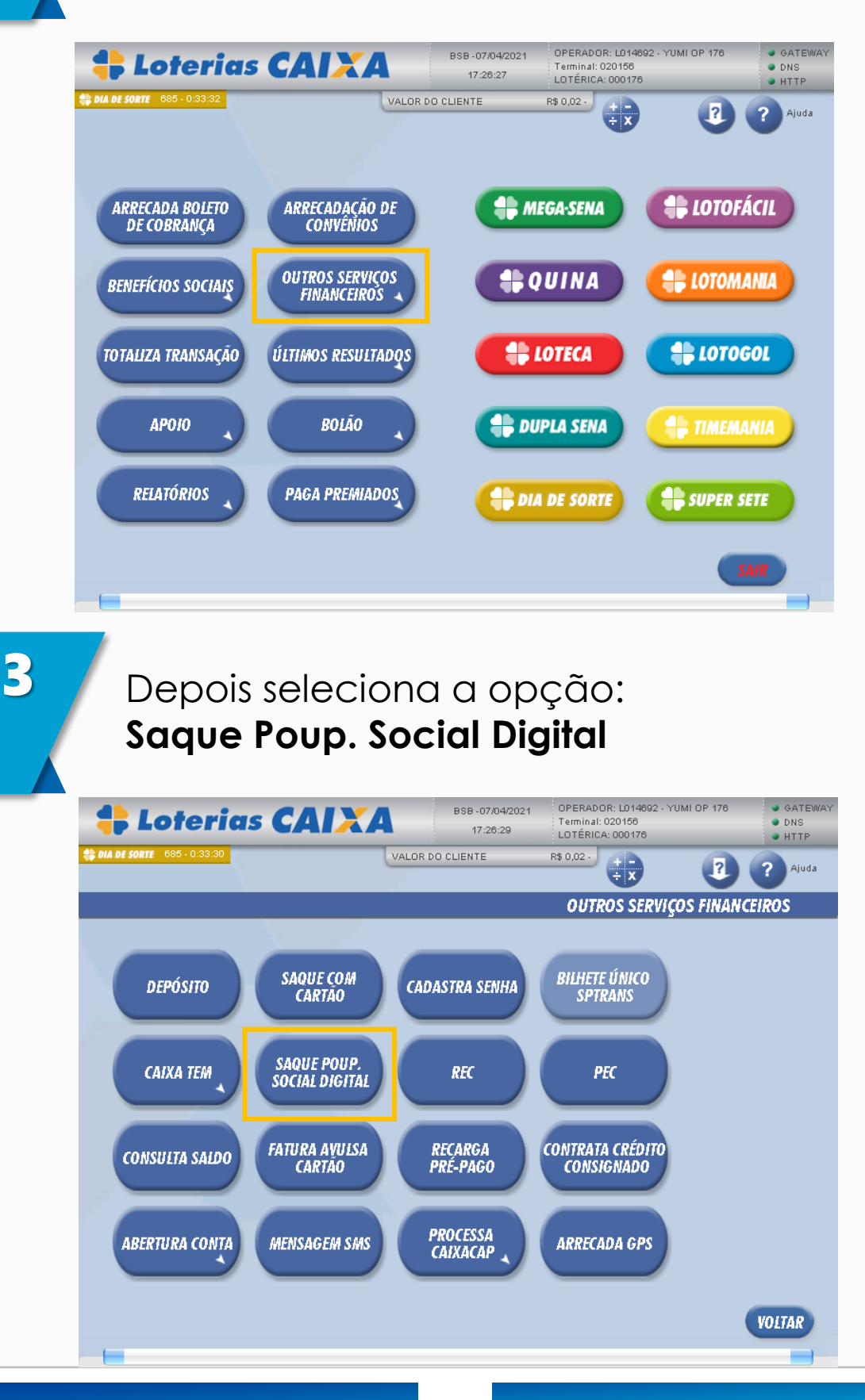

16

| + Loterias C/                                                                                                   | BSB-08/04/2                                                                                                  | 020 PROPRIETARIO: L005586                                                                                                    | - ROMULO GATEWA                                                                                                    | AY  |
|----------------------------------------------------------------------------------------------------|----------------------------------------------------------------------------------------------------|----------------------------------------------------------------------------------------------------|----------------------------------------------------------------------------------------------------|-----|
| P LOTETIUS CP                                                                                                   | 17:34:46<br>VALOR DO CLIENTE                                                                                 | LOTÉRICA: 011004<br>R\$ 0,00 + -<br>÷ x                                                                                                  | +HTP                                                                                                    | 1   |
|                                                                                                    | _                                                                                                    | Saque Aux                                                                                                    | álio Emergencial                                                                                                    |     |
| SOLICITE AO CL                                                                                                  | IENTE QUE INFORME CPF DO BENE                                                                                | FICIÂRIO E VALOR.                                                                                                    |                                                                                                    |     |
| VALOR 10,                                                                                                    | 4.303.931-49<br>00]                                                                                          | 7                                                                                                    | 89                                                                                                    |     |
|                                                                                                    |                                                                                                    | 4                                                                                                    | 5 6                                                                                                    |     |
|                                                                                                    |                                                                                                    |                                                                                                    |                                                                                                    |     |
|                                                                                                    |                                                                                                    | TAI                                                                                                    | LIMPAR                                                                                                    |     |
|                                                                                                    |                                                                                                    |                                                                                                    |                                                                                                    |     |
|                                                                                                    |                                                                                                    |                                                                                                    |                                                                                                    |     |
| cancelar<br>olicita ao cli                                                                                      | ente que <b>a</b>                                                                                            | cesse o (                                                                                                    |                                                                                                    |     |
| olicita ao cli<br>em e gere o<br><b>\$ Loterias C</b> /                                                         | ente que <b>a</b><br>Código de                                                                               | Cesse o (<br>Saque (1<br>PROPRIETARIO: LOO568<br>Terminal: 000557<br>Terminal: 000557                                                    | CAIXA<br>CAIXA<br>coken)                                                                                                    | JAY |
| olicita ao cli<br>em e gere o<br><b>\$ Loterias C</b> /                                                         | ente que <b>a</b><br><b>Código de</b><br>MACA BSB-0804/<br>17:34:52<br>VALOR DO CLIENTE                      | Cesse o (<br>Saque (1<br>2020 PROPRIETARIO: LOO557<br>LOTÉRICA: 011004<br>R\$ 0,00                                                       | CAIXA<br>CAIXA<br>oken)                                                                                                    | HAY |
| olicita ao cli<br>em e gere o<br><b>\$ Loterias C</b>                                                           | ente que <b>a</b><br><b>Código de</b><br>MACA<br>VALOR DO CLIENTE                                            | Cesse o (<br>Saque (1<br>2020 PROPRIETARIO: LOOSSA<br>Terminal: 000557<br>LOTÉRICA: 011004<br>R\$ 0,00                                   | CONTRACTOR<br>CAIXA<br>COKEN)<br>B- ROMULO<br>B- ROMULO<br>B- ROMULO<br>COKENS<br>COKENS<br>COMULO<br>COMULO<br>COMU | JAY |
| CANCELAR<br>Olicita ao cli<br>em e gere o<br>Colicita co cliente qu<br>Solicite ao cliente qu                   | ente que a<br>Código de<br>MACA<br>VALOR DO CLIENTE<br>JE ACESSE O APLICATIVO E GERE O                       | Cesse o (<br>Saque (1<br>PROPRIETARIO: LOOSSA<br>Terminal: 000557<br>LOTÉRICA: 011004<br>R\$ 0.00<br>EX<br>Saque Au                      | CAIXA<br>CAIXA<br>coken)                                                                                                    | JAY |
| CANCELAR<br>Olicita ao cli<br>em e gere o<br>Coterias C/<br>Solicite Ao cliente que<br>TOKEN DE SAQUE           | ente que a<br>Código de<br>MACA BSB-09044<br>17:34:52<br>VALOR DO CLIENTE<br>JE ACESSE O APLICATIVO E GERE O | Cesse o (<br>Saque (1<br>2020 PROPRIETARIO: LOOSSO<br>Terminal: 000557<br>Lotrence: 011004<br>R\$ 0.00 +++++++++++++++++++++++++++++++++ | CONTRACTOR<br>CAIXA<br>COKEN)<br>8-ROMULO<br>8-ROMULO<br>9 COKENS<br>9 COKENS<br>9 COMENS<br>9 COMENS<br>9 COME                                                                                                    | JAY |
| CANCELAR<br>Olicita ao cli<br>em e gere o<br>Colicite ao cliente ao<br>Solicite ao cliente ao<br>Token de saque | ente que a<br>Código de<br>MARA BSB-08/04<br>17:34:52<br>VALOR DO CLIENTE                                    | Cesse o (<br>Saque (1<br>2020 PROPRIETARIO: LOOSSS<br>LOTÉRICA: 011004<br>R\$ 0,00 + + + + + + + + + + + + + + + + +                     | CAIXA<br>coken)<br>B-ROMULO<br>B-ROMULO<br>CAIXA<br>COKEN)<br>COKENS<br>CAIXA<br>COKENS<br>CAIXA<br>COMULO<br>COMUNICO<br>CORENS<br>CAIXA<br>COMULO<br>COMUNICO<br>COMUNICO<br>COM                                                                                                    | JAY |
| CANCELAR<br>Olicita ao cli<br>em e gere o<br>Colicite ao cliente qu<br>Solicite ao cliente qu<br>Token de saque | ente que a<br>Código de<br>MACA<br>VALOR DO CLIENTE<br>JE ACESSE O APLICATIVO E GERE O<br>[                  | Cesse o (<br>Saque (<br>Saque (<br>PROPRIETARIO: LOOSSO<br>Terminal: 000557<br>Loosson<br>R\$ 0.00<br>Saque Au<br>TOKEN DE SAQUE.        | CAIXA<br>CAIXA<br>COKEN)<br>S-ROMULO<br>S-ROMULO<br>COKEN)<br>COKEN<br>COKEN<br>COMULO<br>COMUNICO<br>COMUNICO                                                                                                    | JAY |

| toterias CAI                                              | BSB -08/04/2020<br>17:35:05 | ) PROPRIETARIO: L005586<br>Terminal: 000557<br>LOTÉRICA: 011004 | ROMULO GATEWA<br>DNS<br>HTTP |
|-----------------------------------------------------------|-----------------------------|-----------------------------------------------------------------|------------------------------|
|                                                           | VALOR DO CLIENTE            | R\$ 0,00                                                        | 2 2 Ajuda                    |
|                                                           |                             | Sague Aux                                                       | ílio Emeraencial             |
| Solicite ao cliente que acessi<br>Token de Saque (872471) | e o aplicativo e gere o to  | KEN DE SAQUE.                                                   | 8 9                          |

**Atenção:** Importante reforçar que em todos os atendimentos realizados na Lotérica, a prestação de informações deve se dar de forma clara, precisa e tempestiva, alinhada à Política de Relacionamento com Clientes e Usuários de Produtos e Serviços CAIXA e à Resolução CMN 4.539 de 24/11/2016.

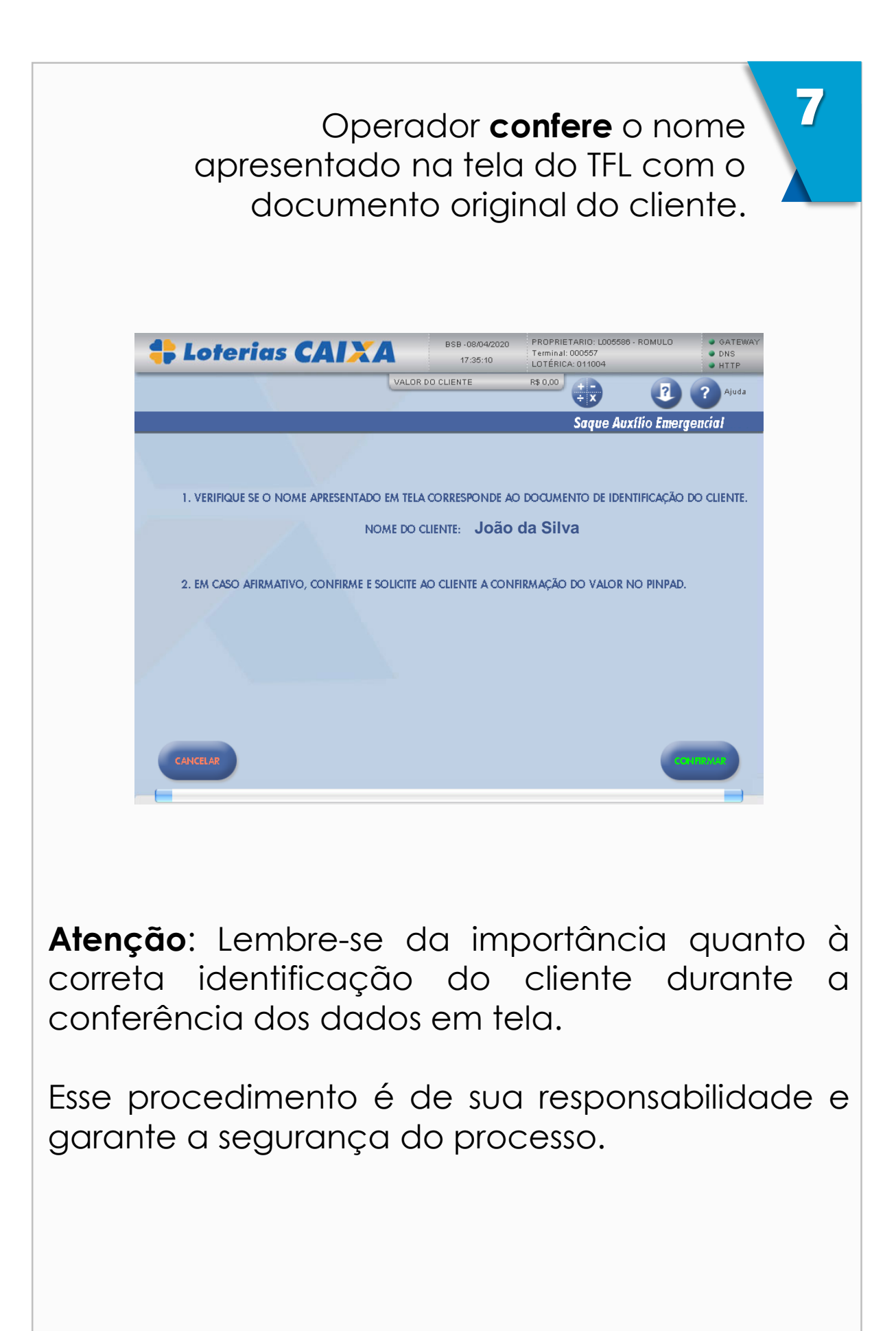

#### Operador solicita que **Cliente confirme** o valor do saque no PINPAD

VALOR R\$: 10,00 CONFIRME/CANCELE

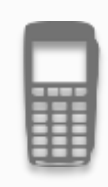

O Cliente confirma o valor no PINPAD

### 9

8

### Operação finalizada.

O operador entrega o valor sacado juntamente com o comprovante emitido pelo TFL

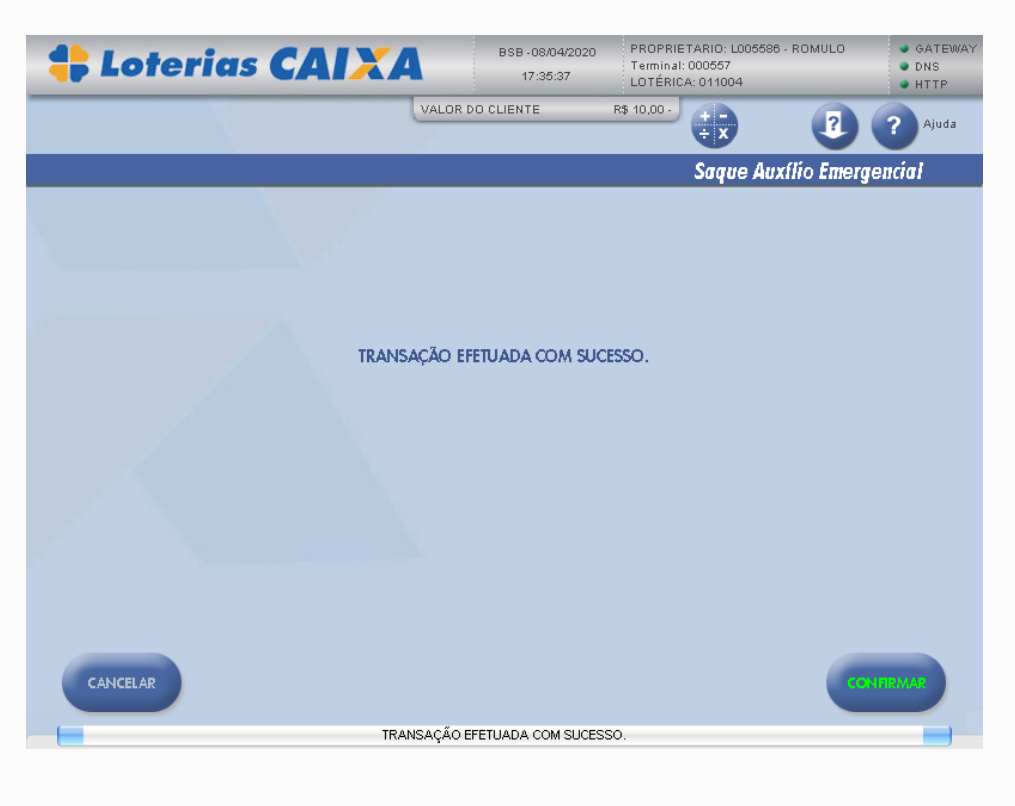

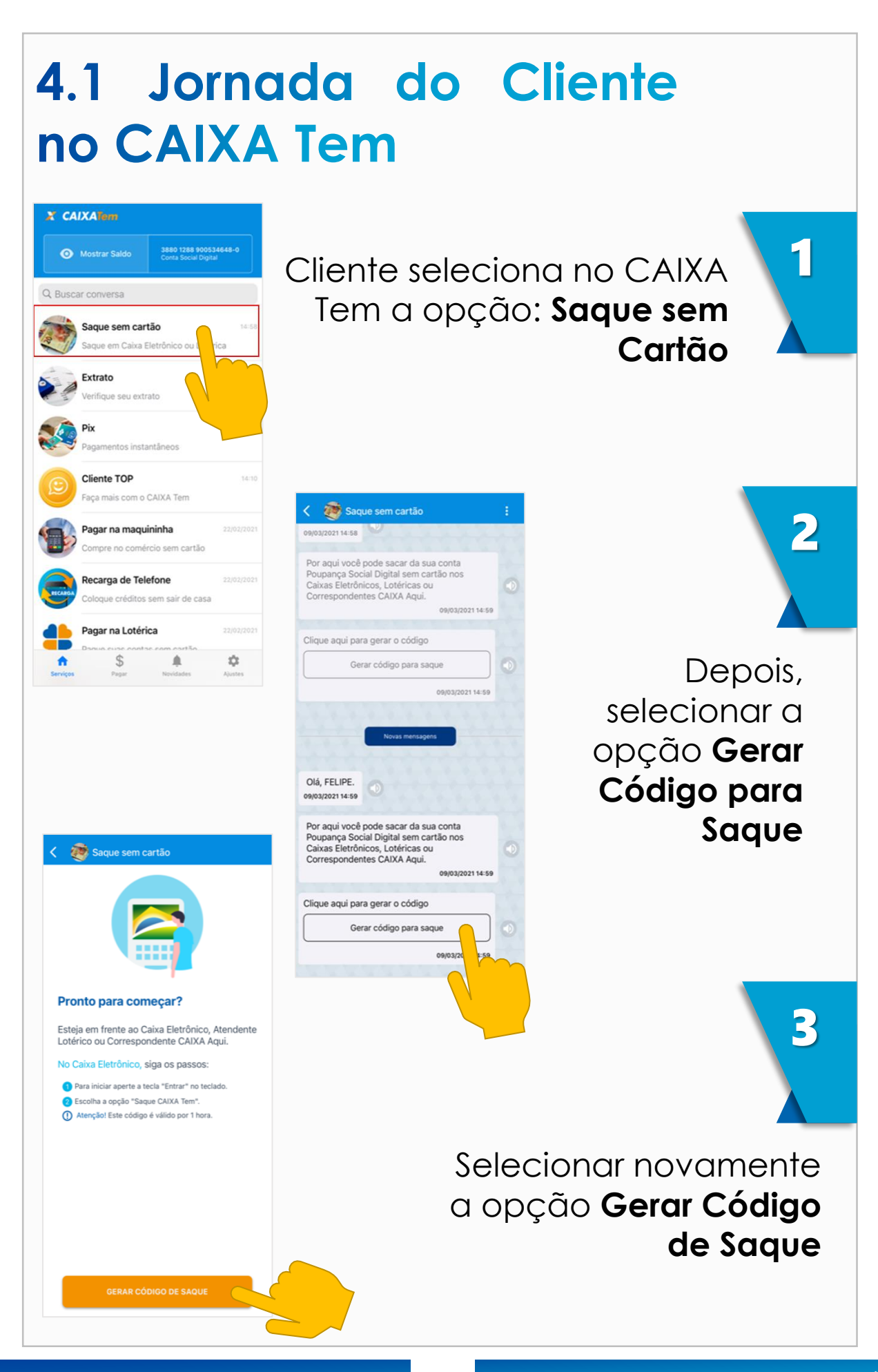

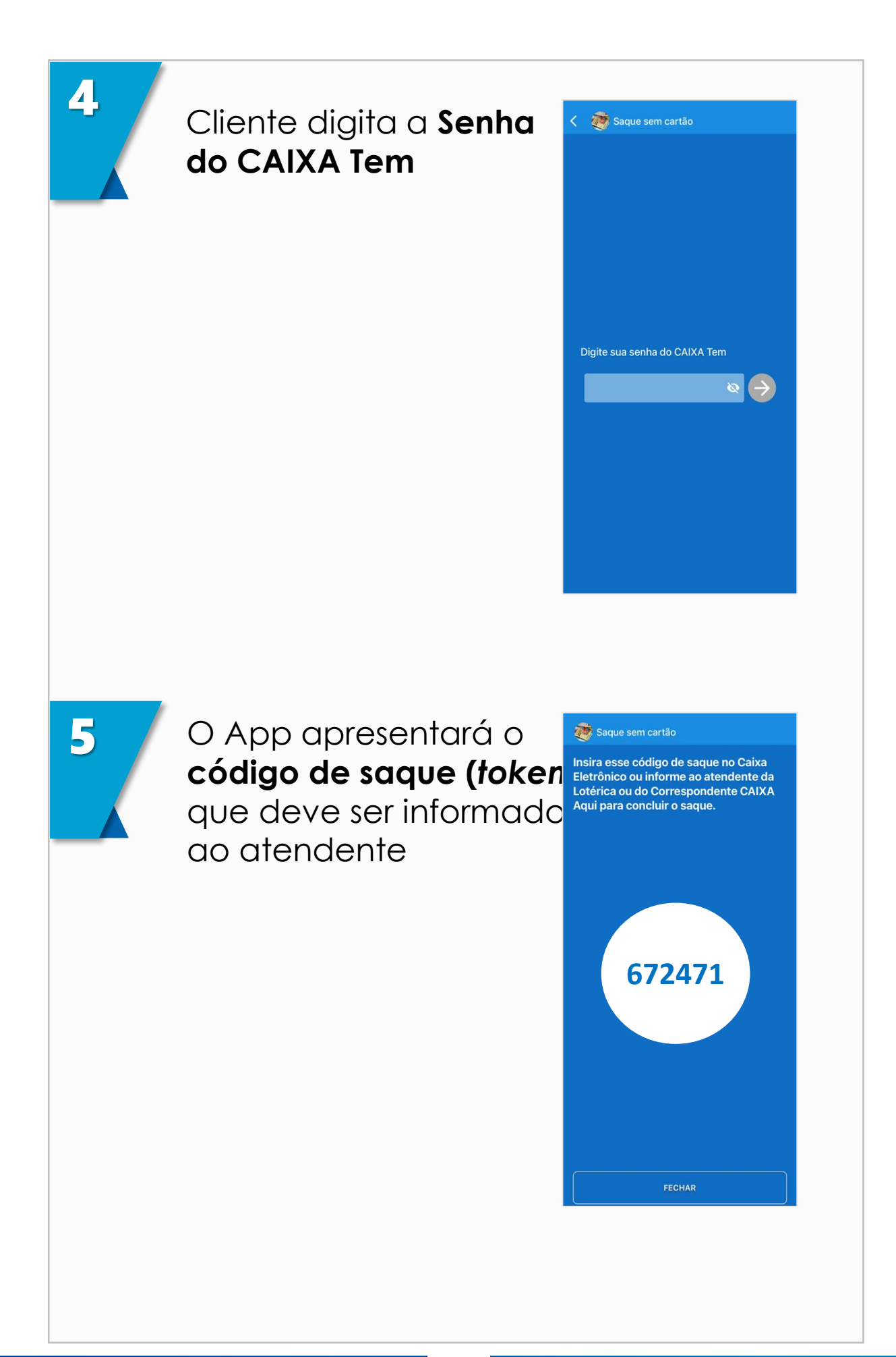

## 5 Pagamento de Contas na Lotérica com CAIXA Tem

Também está disponível no TFL o serviço de pagamento de contas via CAIXA Tem.

É bem simples: basta digitar o Código de Pagamento (*token*) informado pelo cliente no TFL e depois realizar a transação de recebimento.

Basta seguir os passos detalhados a seguir:

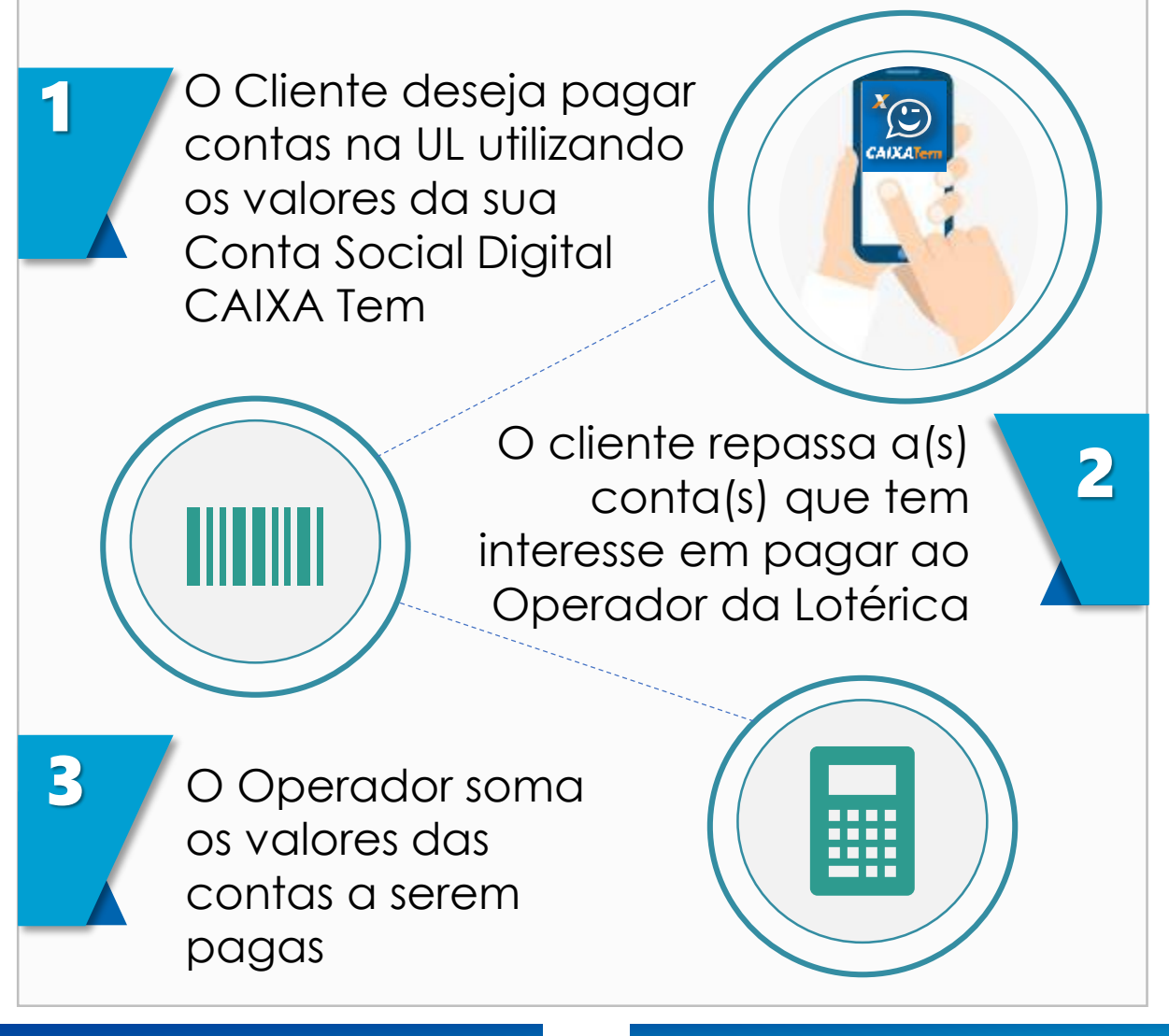

### O Operador seleciona no TFL a opção: **Outros Serviços Financeiros**

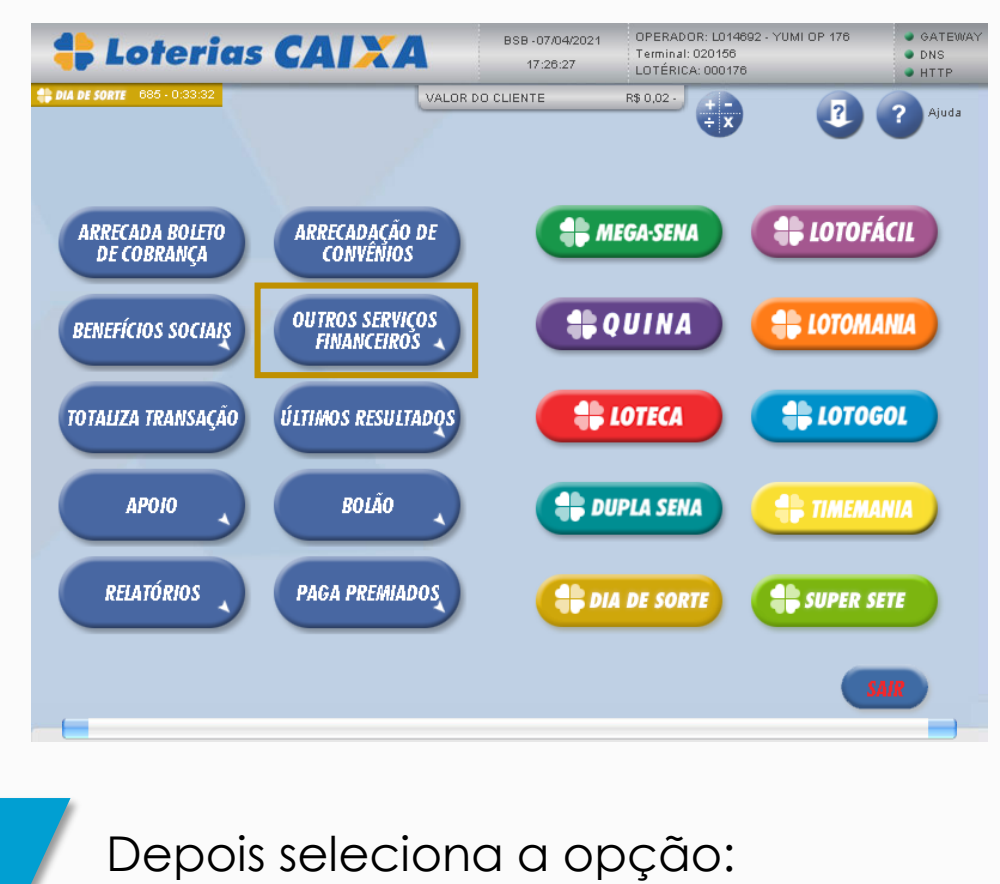

### CAIXA Tem

4

5

| <b>‡</b> Loterias CAIXA                 | BSB -07/04/2021<br>17:26:29 | OPERADOR: L014692 - YUMI OP 176<br>Terminal: 020156<br>LOTÉRICA: 000176 | <ul> <li>GATEWAY</li> <li>DNS</li> <li>HTTP</li> </ul> |
|-----------------------------------------|-----------------------------|-------------------------------------------------------------------------|--------------------------------------------------------|
| # DIA DE SORTE 685 - 0:33:30 VALOI      | R DO CLIENTE                | R\$ 0,02-                                                               | ? Ajuda                                                |
|                                         |                             | OUTROS SERVIÇOS FINANCI                                                 | EIROS                                                  |
| DEPÓSITO SAQUE COM<br>CARTÃO CA         | ADASTRA SENHA               | BILHETE ÚNICO<br>SPTRANS                                                |                                                        |
| CAIXA TEM SAQUE POUP.<br>SOCIAL DIGITAL | REC                         | PEC                                                                     |                                                        |
| CONSULTA SALDO FATURA AVULSA<br>CARTÃO  | RECARGA<br>PRÉ-PAGO         | CONTRATA CRÉDITO<br>CONSIGNADO                                          |                                                        |
| ABERTURA CONTA MENSAGEM SMS             | PROCESSA<br>CAIXACAP        | ARRECADA GPS                                                            |                                                        |
|                                         |                             |                                                                         | VOLTAR                                                 |

24

O Operador seleciona no TFL a opção **Pagamento CAIXA Tem** e solicita que o cliente acesse o APP CAIXA Tem e **gere o Código de Pagamento (token)** 

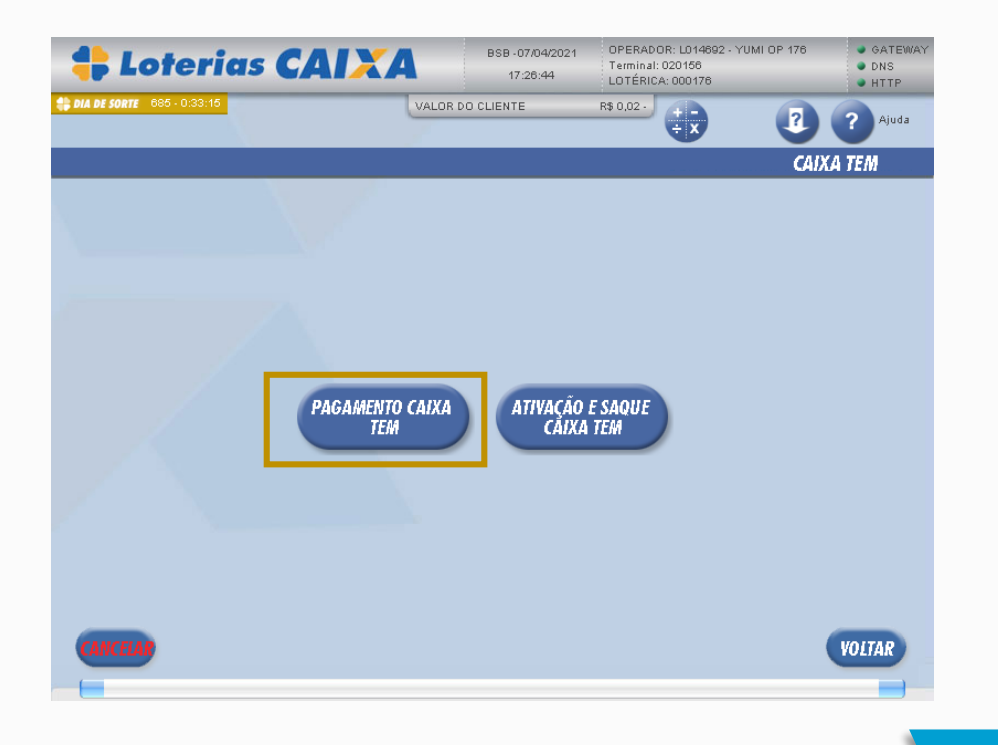

No TFL, o operador insere o **CPF** do cliente e o **valor total** das contas a serem pagas

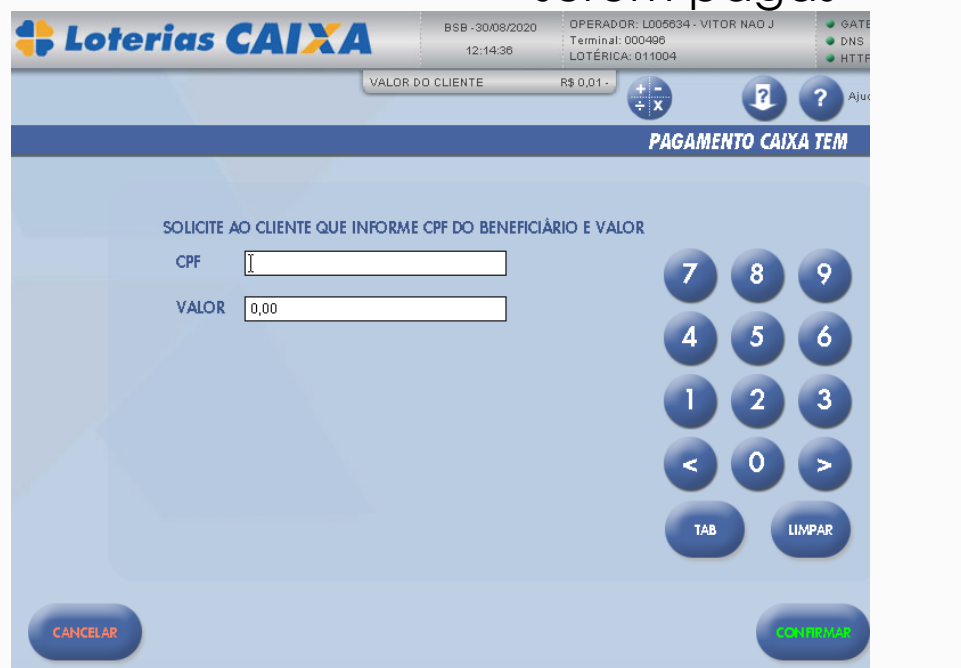

6

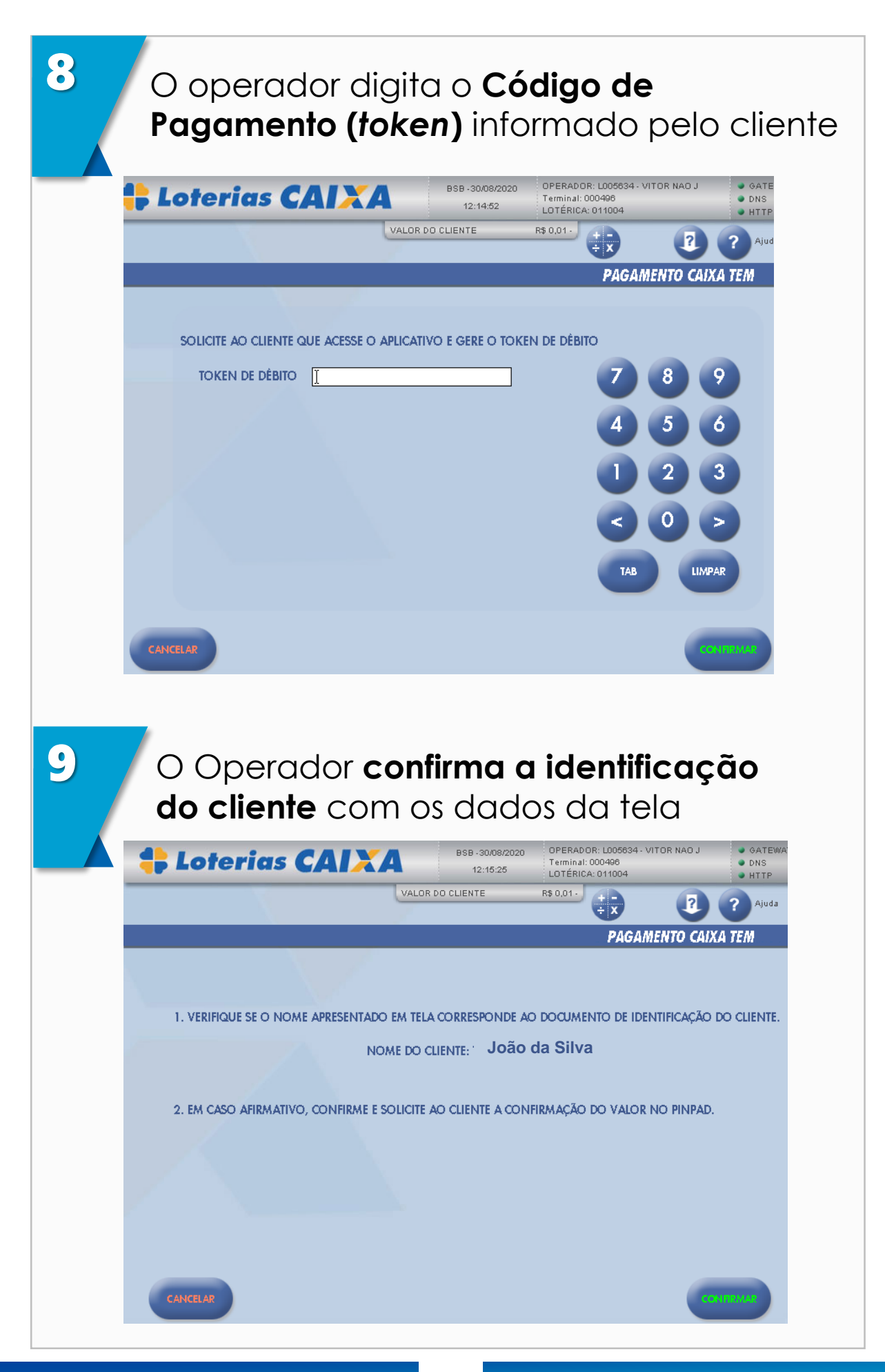

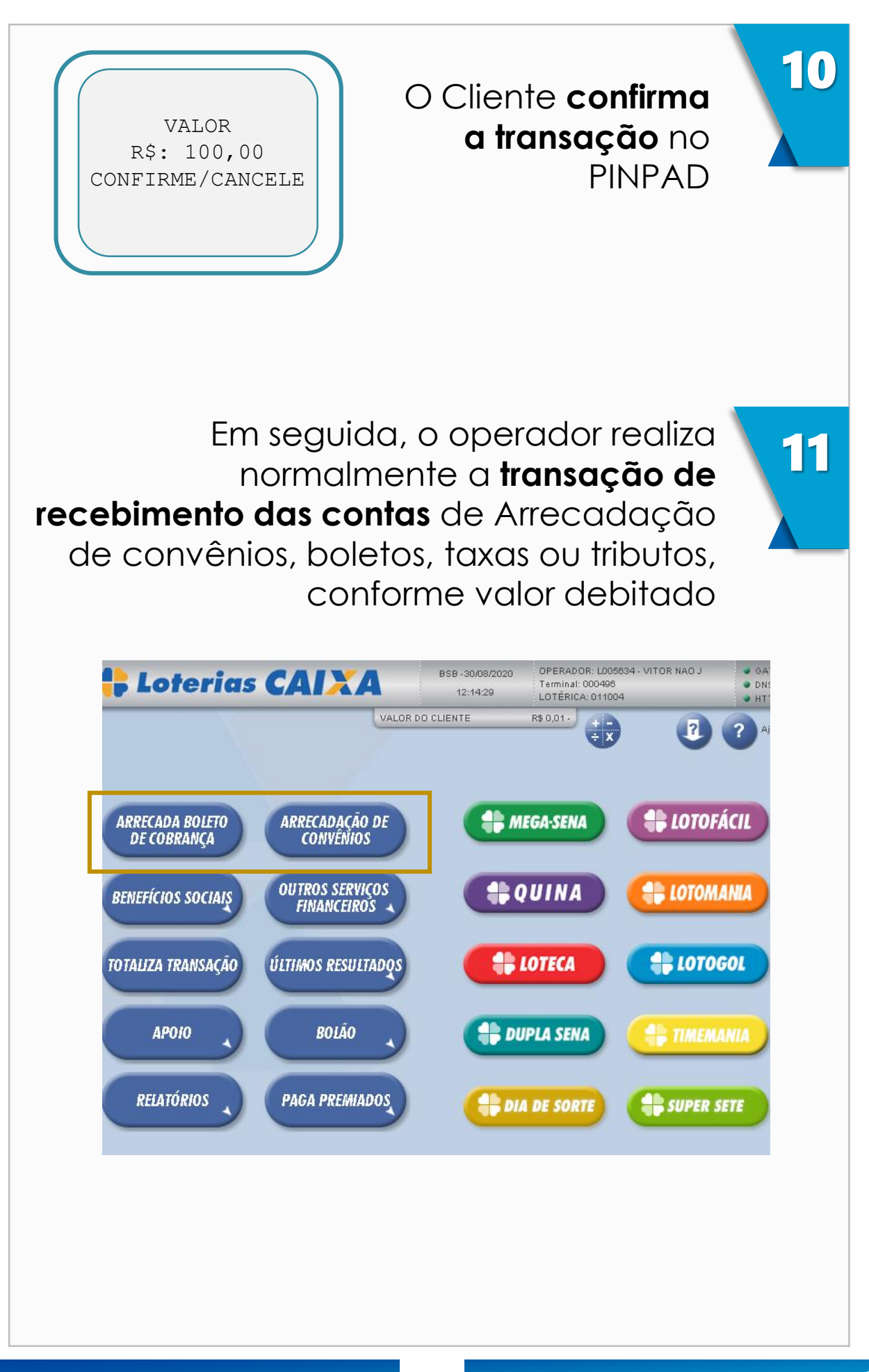

### 5.1 Jornada do Cliente no CAIXA Tem

1

Cliente seleciona no CAIXA Tem a opção **Pagar na Lotérica** 

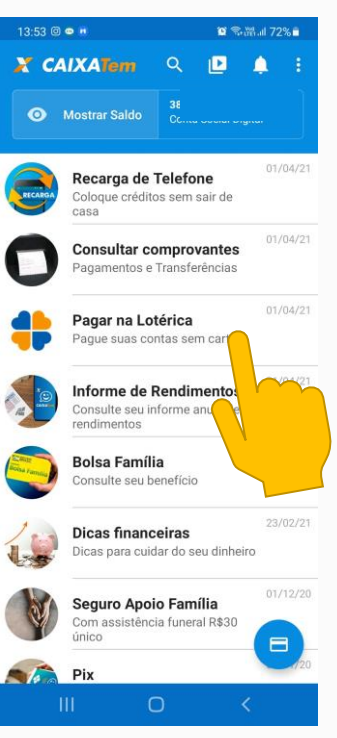

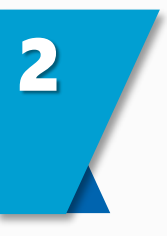

Depois, selecionar a opção **Gerar Código para Pagamento** 

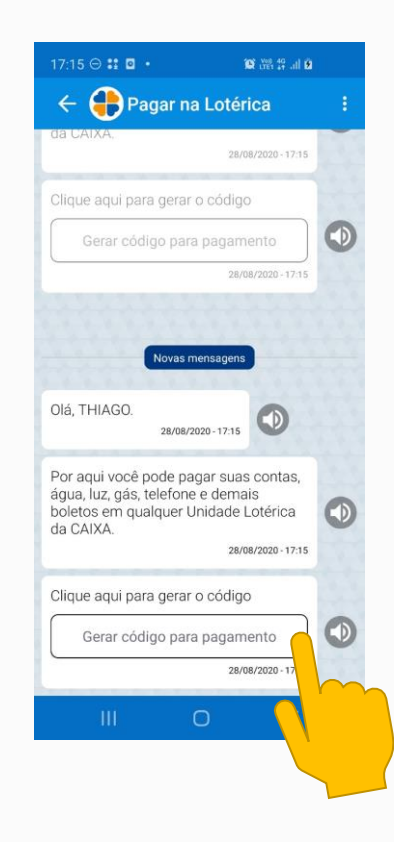

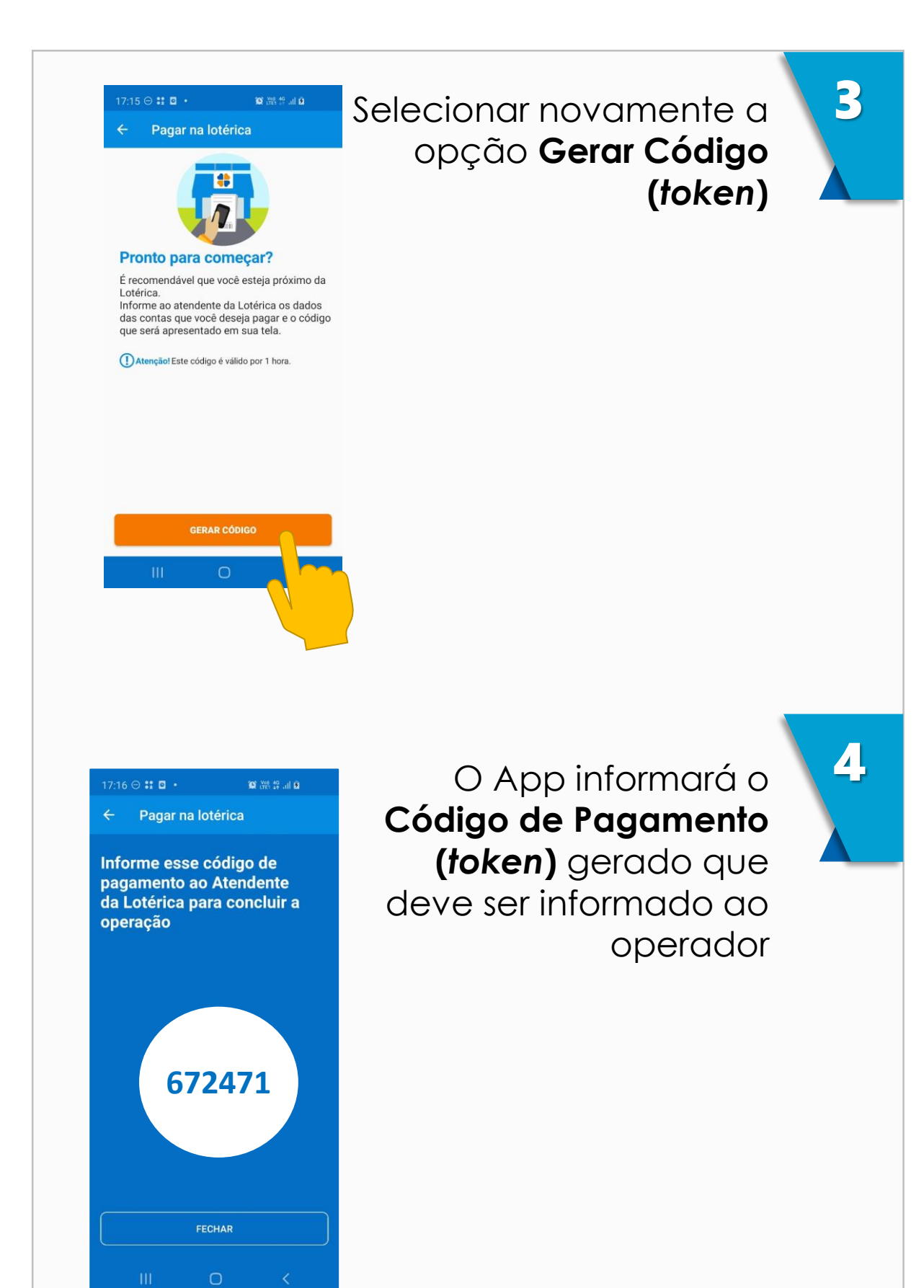

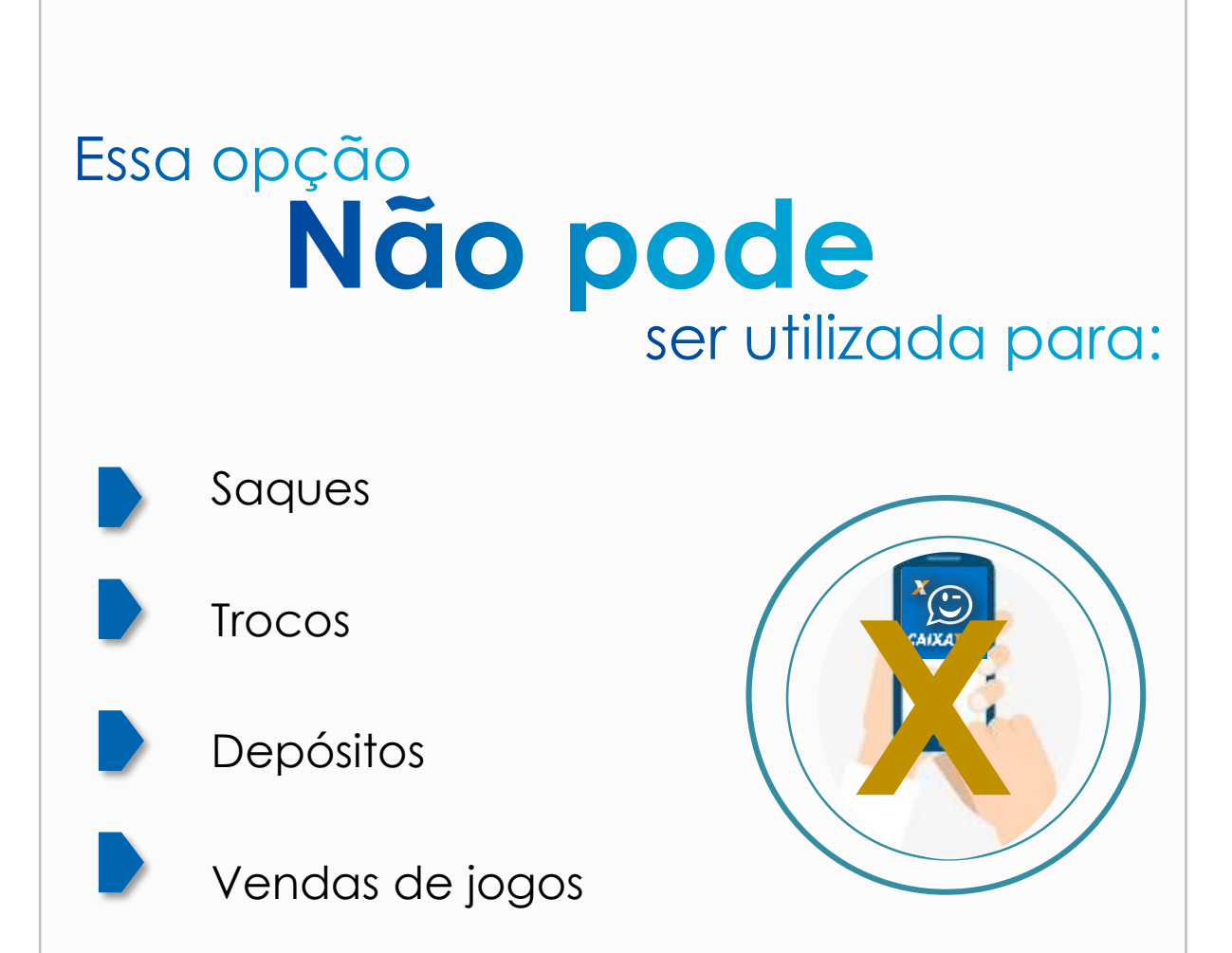

Lembre-se: o não cumprimento pelo Lotérico e seus colaboradores de todos os procedimentos e medidas solicitados pela CAIXA pode gerar suspensão temporária das atividades e até a revogação da permissão, conforme detalhado na Circular CAIXA 942/2021 vigente.

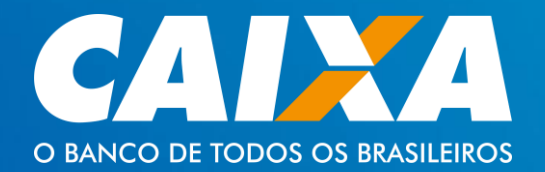

Cartilha

### CAIXA TEM NA LOTÉRICA

ABR 2021 | VIRED 1.0 V